### **EndNote**<sup>™M</sup>

# Import av referanser fra Oria

#### Import av enkeltreferanser fra trefflista:

| NTNU Universitetsb                                                                       | blioteket 🔹 Kringlen psykiatri                                                                                                    | ×  | Q  |
|------------------------------------------------------------------------------------------|----------------------------------------------------------------------------------------------------|----|----|
|                                                                                          | Logg på for å bestille, fornye og lagre søk og poster 🛛 🚽 Logg på                                                                              | ×  | ок |
| くり TILBAKE TIL TREFFLISTE                                                                | Viser en liste over versjoner                                                                                                    |    |    |
| 0 valgt 10 Treff                                                                         |                                                                                                    | Ŧ  |    |
| 1<br>Рукіаті<br>Бик<br>Рукіаті<br>Білаг Ктіг<br>2011<br>Fulltekst<br>Літіgje<br>Ø Tilgje | ♥<br>glen (1931-)<br>ra Nasjonalbiblioteket. Vilkår for tilgang kan forekomme.<br>ngelig fra NTNU Universitetsbiblioteket ><br>ngelig online > | *  |    |
| QR SITÉR<br>QR ENDNOTE                                                                   | E-POST SKRIV UT PERMALENKE RIS BIBTI                                                                                                    | EX |    |
|                                                                                          | Tegnsett (velg UTF-8) 🔹<br>LAST NED 3                                                                                                    |    |    |

Klikk de tre prikkene (1) og velg "EndNote" (2) fra menyen som kommer under bokposten. Klikk "Last ned" (3) (la UTF-8 stå). Fila lagres av de fleste nettelsere og du må deretter åpne den. Figurene under viser hvordan det ser ut i Firefox og Chrome.

| com/primo-explore/search?query=any,contair 🏠           |                      |
|--------------------------------------------------------|----------------------|
| EN endNote_2022_09_29_10_06.enw<br>Fullført — 374 byte | n endNote_2022_09enw |

## EndNote

Referansene blir nå importert inn i biblioteket ditt.

Tidsskriftartikler ser stort sett ut til å bli korrekt importert. Bøker og rapporter kommer også som regel korrekt inn, men bør sjekkes nøye for sikkerhets skyld da avvik forekommer. Feil og mangler rettes opp manuelt etter importen.

#### Import av flere referanser fra trefflista:

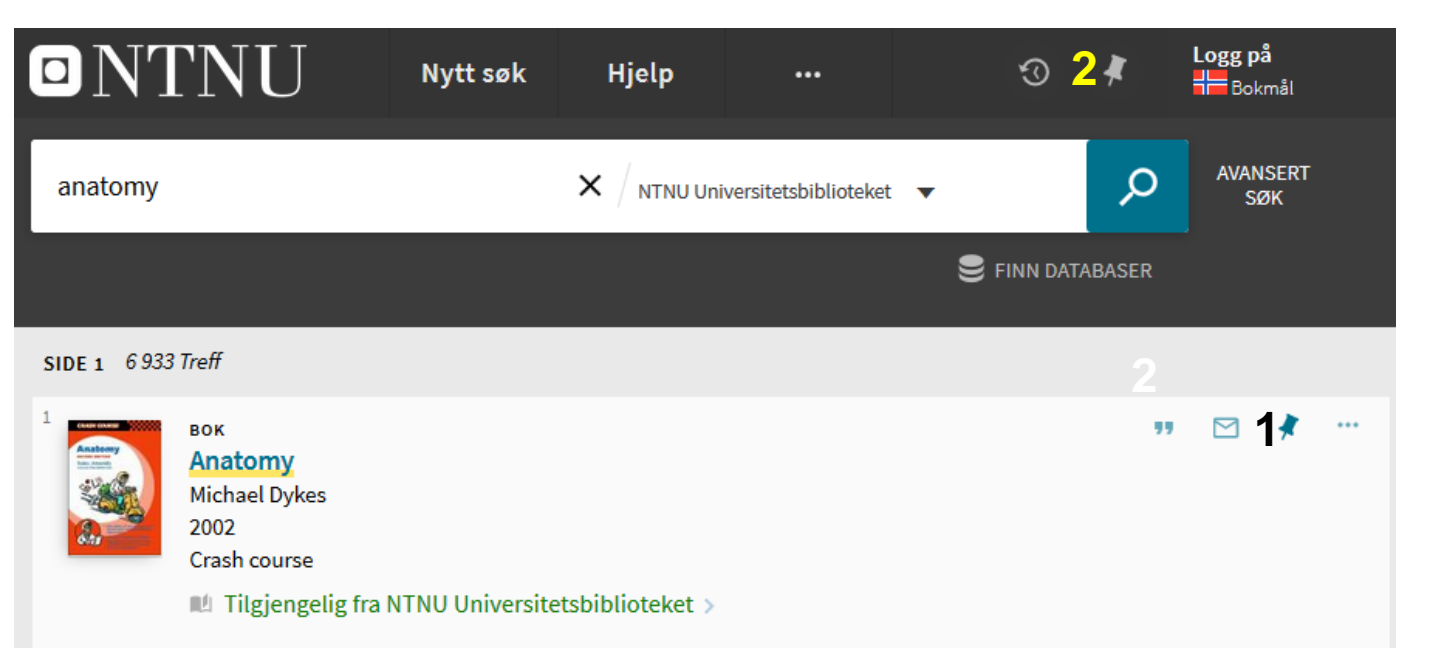

Lagre referanser du ønsker å importere til EndNote i "**Mine favoritter**" (1) (Klikk på "tegnestiften"). Når du har merket alle referansene som ønskes importert, går du til "**Mine favoritter**" (2). Du trenger ikke å være pålogget for å lagre referanser midlertidig.

### EndNote

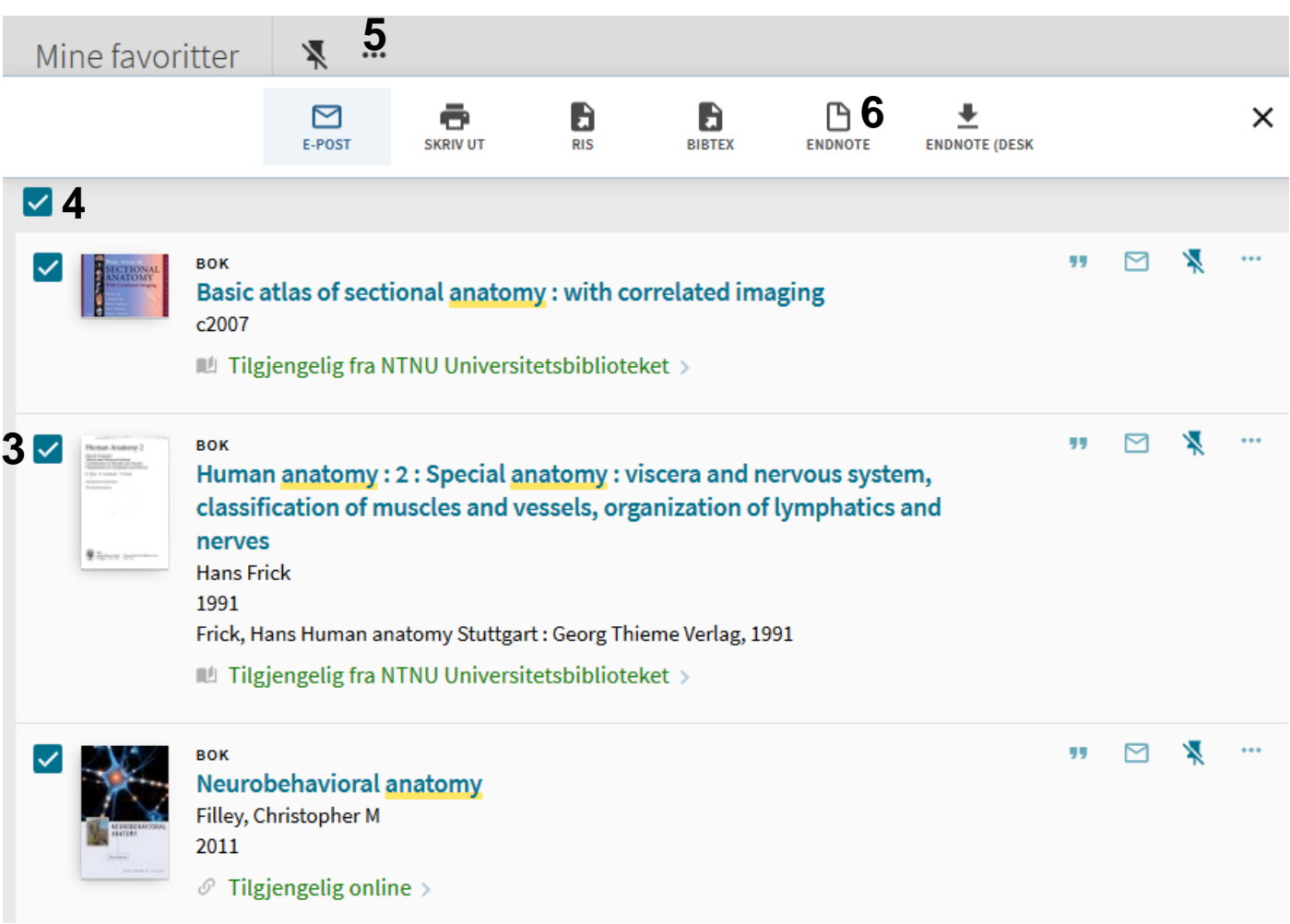

Hak av hvilke referanser som skal overføres (3) eller velg alle (4) og klikk deretter på de tre prikkene over trefflista (5). Fra menyen velger du "EndNote" (6). Følg deretter instruksjonene på side 1.

Referansene blir nå importert inn i biblioteket ditt.

Tidsskriftartikler ser stort sett ut til å bli korrekt importert. Bøker og rapporter kommer også som regel korrekt inn, men bør sjekkes nøye for sikkerhets skyld da avvik forekommer. Feil og mangler rettes opp manuelt etter importen.